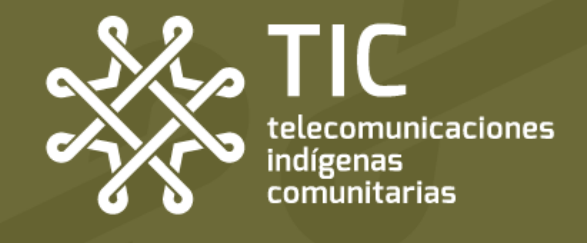

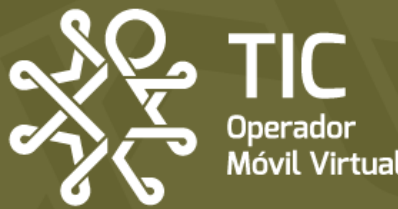

# AYUDA!

**Guía rápida** para que puedas solucionar los problemas que pueda tener tu línea de TIC OMV PROBLEMA

 No puedo hacer o recibir llamadas o estas se cortan
 No puedo mandar o recibir S

No puedo mandar o recibir SMS

 No tengo internet o está muy lento

# Tengo señal pero no servicio

El teléfono **se conecta a la red** pero presenta alguna de estas fallas:

- No puedo hacer o recibir llamadas o estas se cortan
- No puedo mandar o recibir SMS
- No tengo internet o está muy lento

#### **Posibles soluciones:**

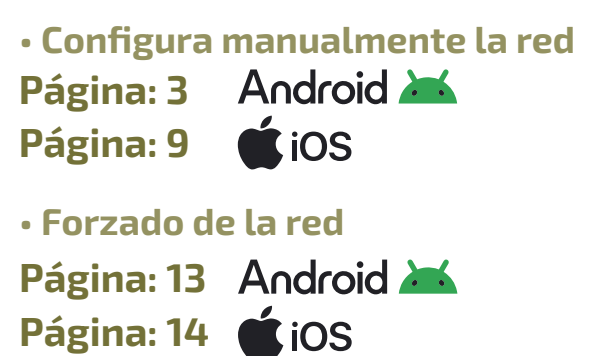

Consulta el estado de tu línea
 Página: 15

### ¿Y si no se soluciona mi problema?

Si tu problema no se soluciona después de aplicar estas configuraciones comunicante por mensaje de Telegram o Whatsapp al número **953 190 54 76** y un miembro del equipo te apoyará.

#### Nuestros horarios de atención

Lunes a domingo: 9:00 am a 7:00 pm Días de asueto: 9:00 am a 2:00 pm

Recuerda que TIC no tiene un call center, sino personas construyendo contigo una alternativa de telecomunicación.

# Android 🛋 Configuración manual de la red (Android)

Uno de los problemas que puede presentar tu equipo es la desconfiguración de los accesos de tu teléfono a la red. Para verificar que tu equipo está correctamente configurado deberá de presentar la siguiente información, o, en su caso, podrías modificarla manualmente:

## Configuración VoLTE

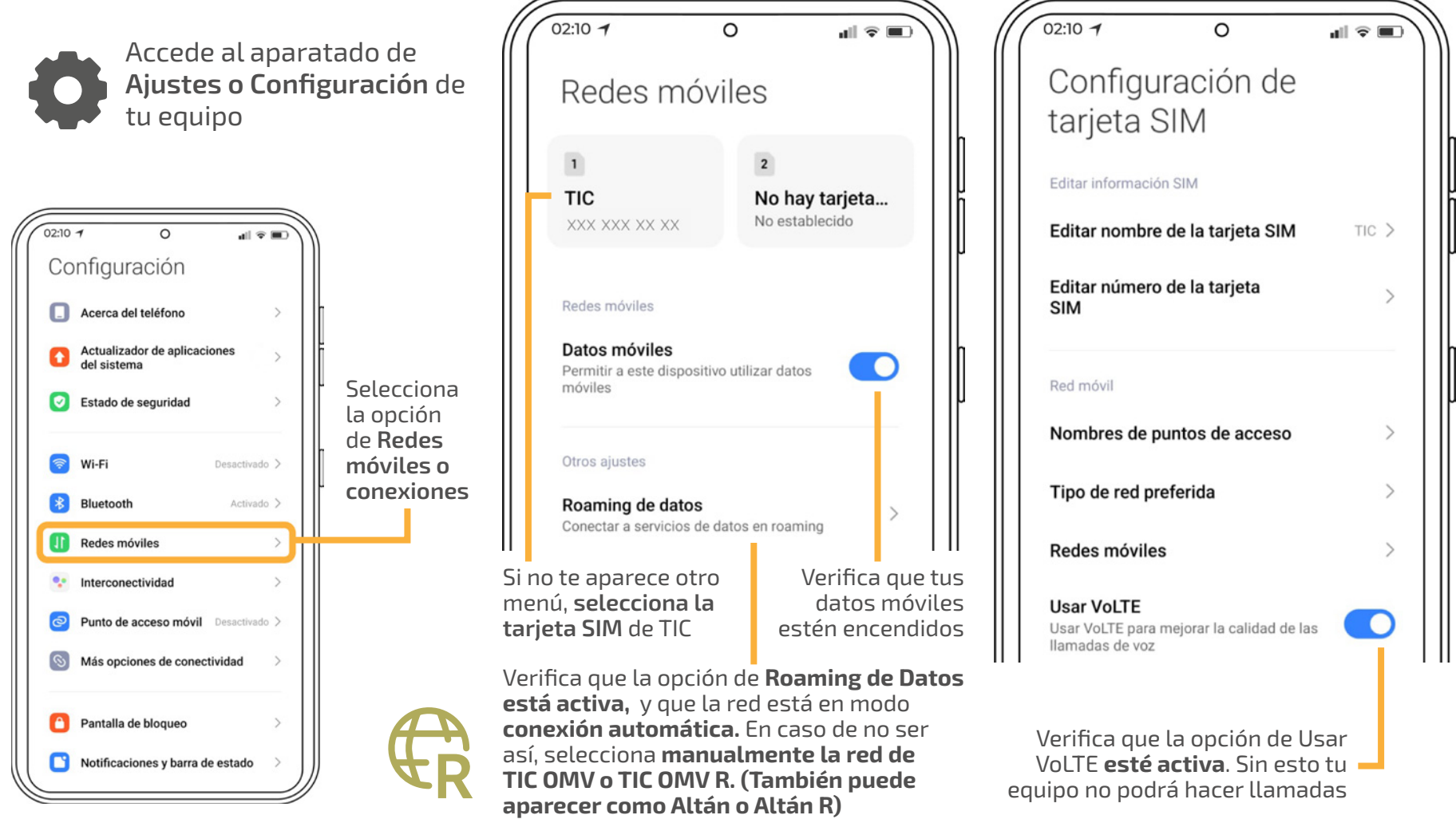

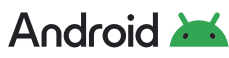

# Configuración de APN

Esta opción nos servirá cuando no tengamos acceso a internet (Datos Móviles). A pesar de ya haber activado las opciones de Datos Móviles y Roaming de datos.

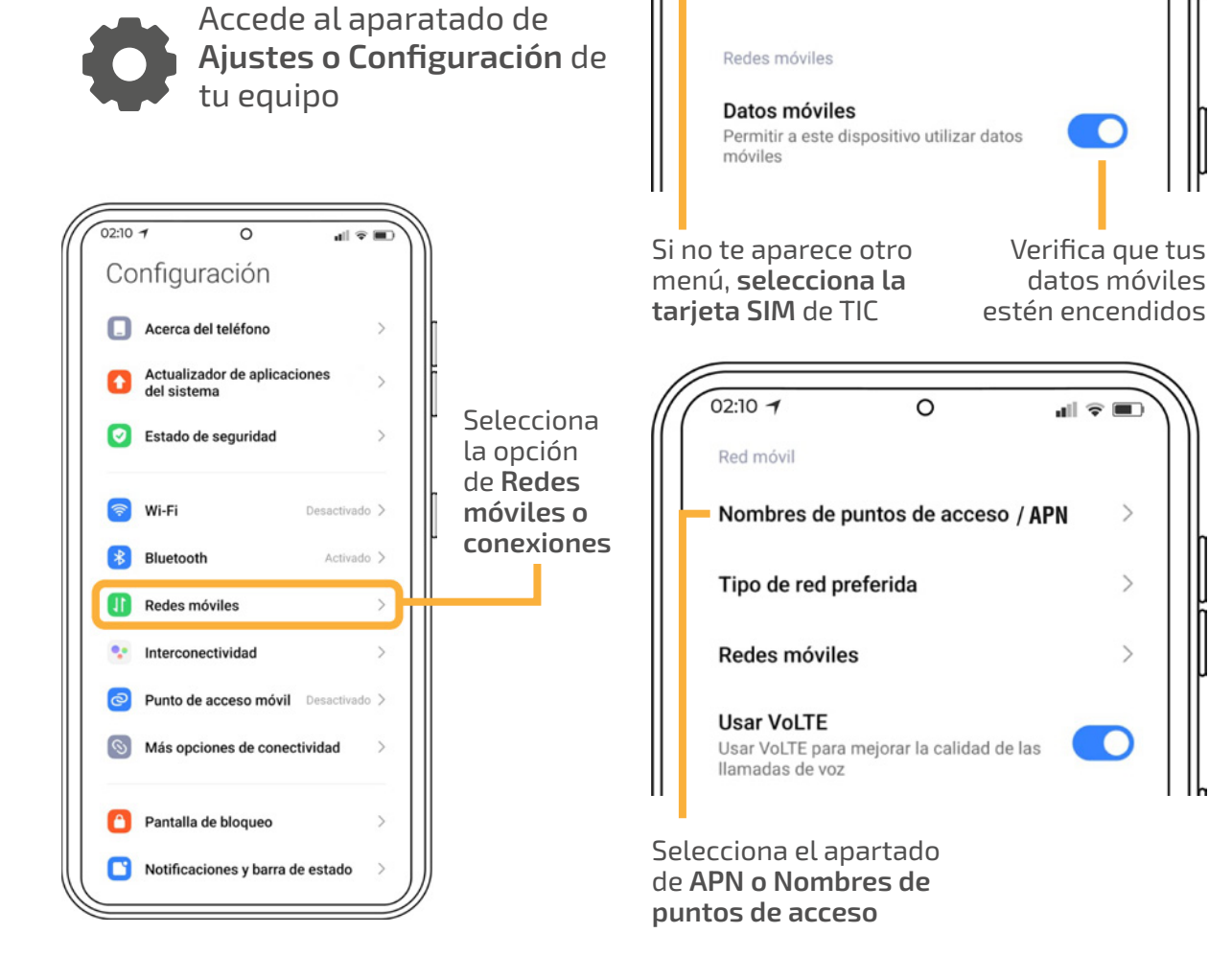

02:10 1

1

TIC

XXX XXX XX XX

0

Redes móviles

al 🕆 🔳

>

>

5

No hay tarjeta... No establecido

## Inicia la configuración

Selecciona el botón +, este puede estar en la parte superior o inferior de tu pantalla.

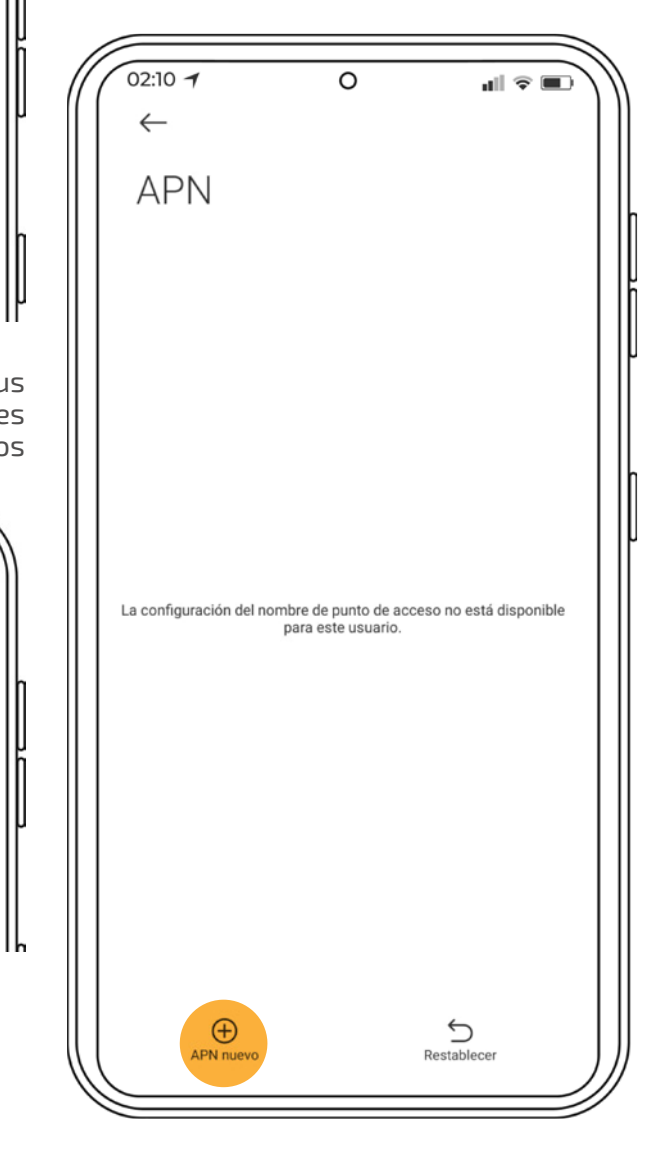

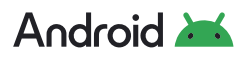

#### A continuación los datos que deberás agregar son los siguientes:

Nombre: Internet APN: internet.Wikikatat.com MCC: 334 MNC: 140 Tipo de autenticación: PAP Tipo de APN: default,supl. (Si tu equipo ya dice algo similar, puedes dejarlo sin cambios) Protocolo APN: IPv4/IPv6 Protocolo de APN en itinerancia / roaming: IPv4 / IPv6

Es importante verificar que el APN esté correctamente configurado para que además de tener acceso a internet, caracterísitcas como las redes sociales ilimitadas y otras promociones funcionen de manera correcta. Agrega y revisa **cuidadosamente** que los datos coincidan de la siguiente manera:

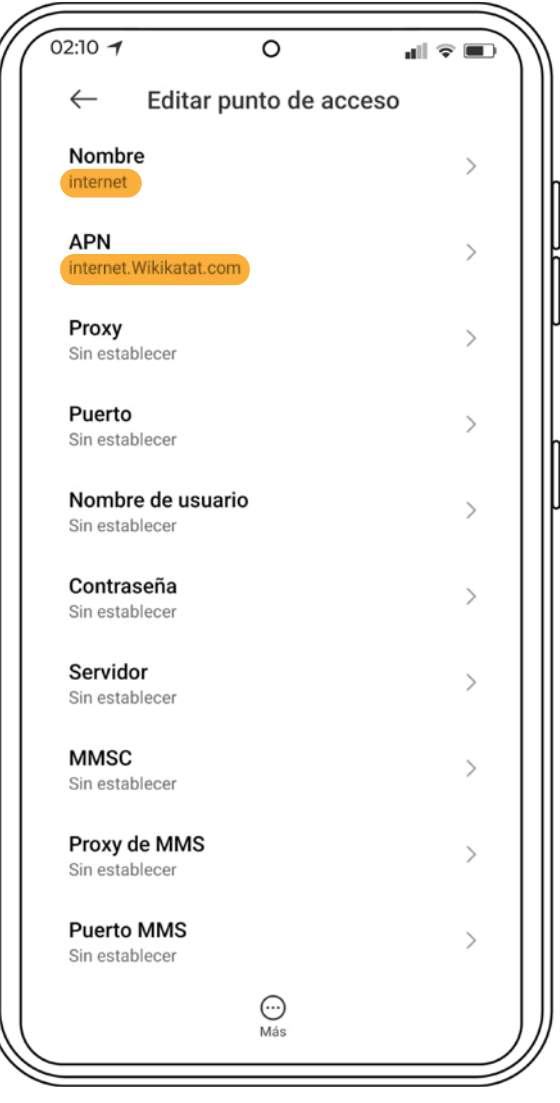

Algunos de estos datos los podrás seleccionar de una **lista desplegable.** 

| 02:10 7              | 0                                    | <b>1</b> ∥ ≎ ■            |
|----------------------|--------------------------------------|---------------------------|
| $\leftarrow$         | Editar punto de ac                   | ceso                      |
| MCC<br>334           |                                      | >                         |
| <b>MNC</b> 140       |                                      | >                         |
| Tipo de<br>PAP       | e autenticación                      | PAP 🗘                     |
| Tipo de<br>default,s | e APN<br>upl.                        | >                         |
| Protoc<br>IPv4/IPv   | olo APN                              | IPv4/IPv6 🗘               |
| Protoco<br>IPv4/IPv  | olo de APN en itinerand              | ia <sub>IPv4/IPv6</sub> 🗘 |
| Activar<br>APN acti  | r <b>/Desactivar el APN</b><br>ivado |                           |
| Portad<br>Sin espe   | <b>or</b><br>cificar                 | >                         |
| Tipo de<br>Ninguno   | e OMV                                | Ninguno 🗘                 |
| Valor d<br>Sin defin | le OMV<br>ir                         | >                         |
|                      | Más                                  |                           |
|                      |                                      |                           |

Los datos marcados en **amarillo** son los datos que deberás agregar

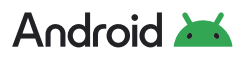

Para terminar la configuración deberás de seleccionar en los **tres puntos ···** la opción de **Guardar** 

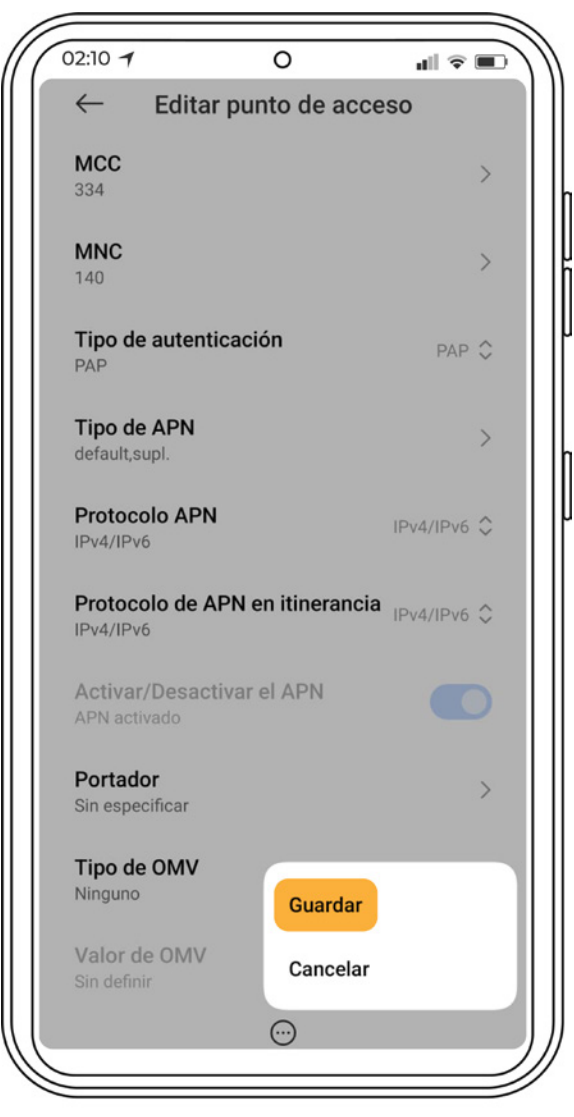

Si omites este paso, el APN no aparecerá en tu equipo.

Verifica que tu APN se haya agregado correctamente y que esté **seleccionada / activa** 

02:10 1 0 4G  $\leftarrow$ APN General internet internet.Wikikatat.com  $\oplus$ 5 Restablecer APN nuevo

Ahora deberás de observar que el servicio de datos móviles funciona.

Si a pesar de que ya configuramos el APN seguimos sin llamadas, entonces vamos a crear un nuevo campo en la sección de APN en el que **configuraremos el IMS**.

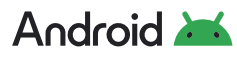

# Configuración de IMS

Para ello deberás seguir los mismos pasos que seguiste para configurar el **APN (pags. 9 y 10),** sin embargo cambiarán dos apartados, el de **Nombre y APN** los cuales sustituirás por las letras **IMS** 

#### A continuación los datos que deberás agregar son los siguientes:

Nombre: IMS APN: ims MCC: 334 MNC: 140 Tipo de autenticación: PAP Tipo de APN: default,supl. (Si tu equipo ya dice algo similar, puedes dejarlo sin cambios) Protocolo APN: IPv4/IPv6 Protocolo de APN en itinerancia / roaming: IPv4 / IPv6 **Ojo:** En **Nombre y APN** va el mismo texto

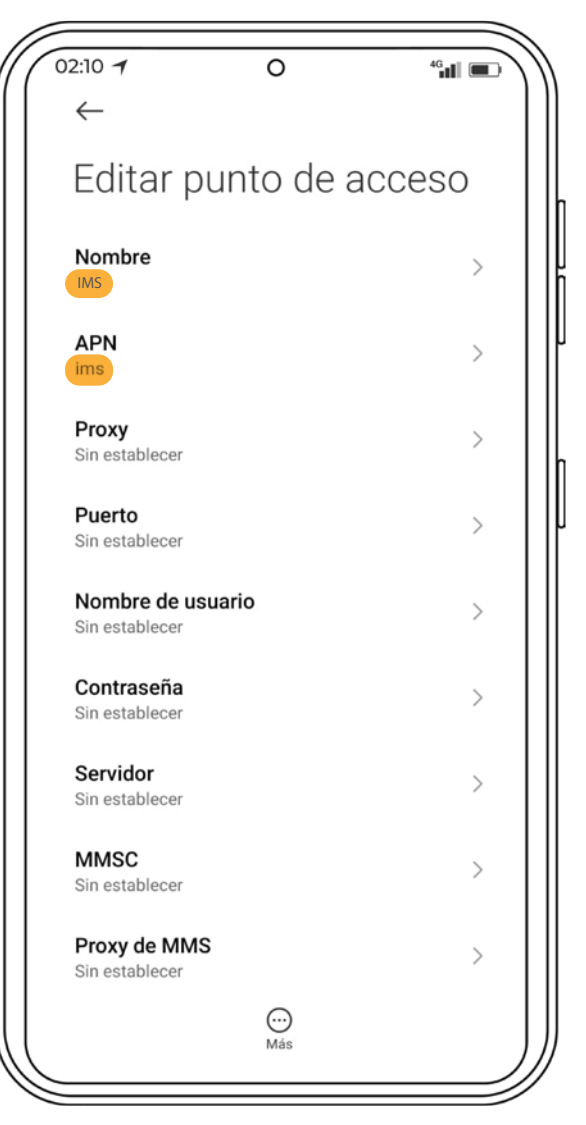

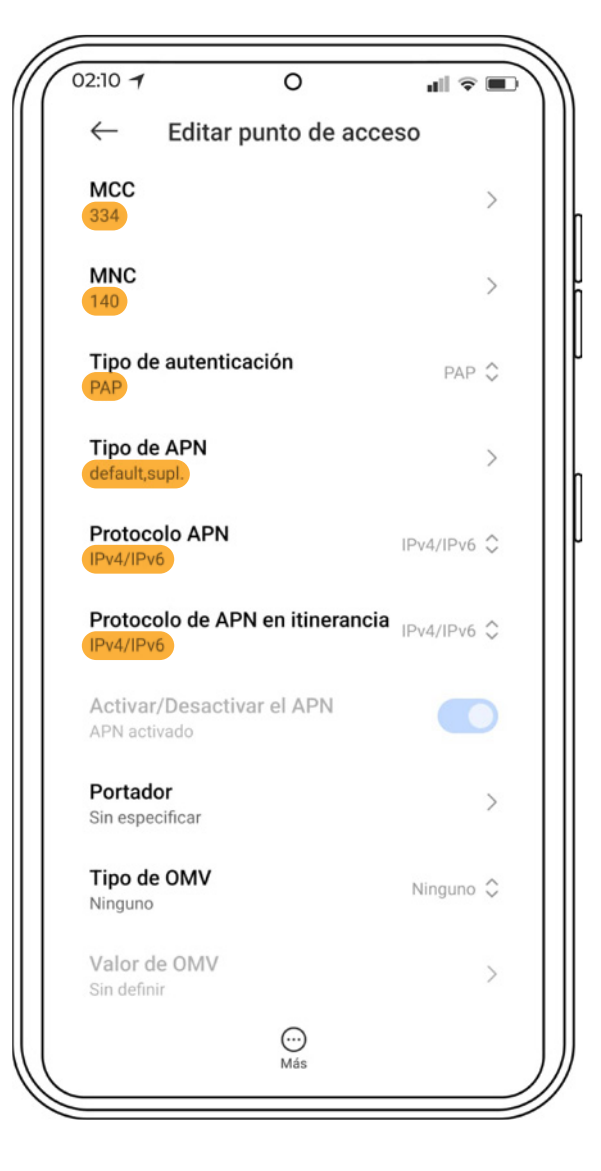

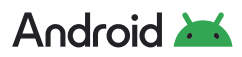

Para terminar la configuración deberás de seleccionar en los **tres puntos ···** la opción de **Guardar** 

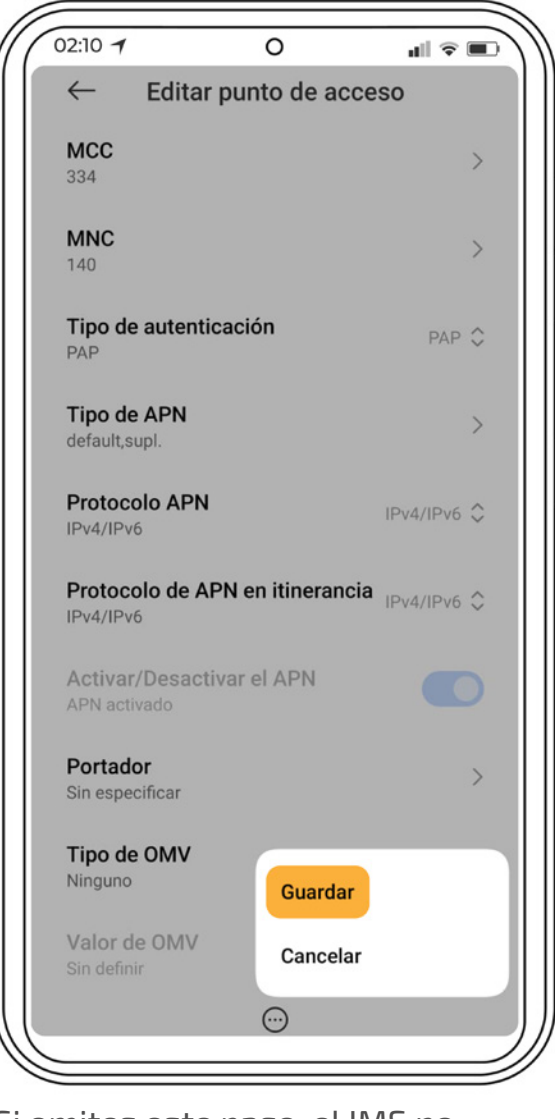

Si omites este paso, el IMS no aparecerá en tu equipo.

Verifica que tu IMS se haya agregado correctamente y que únicamente tu APN de internet esté **seleccionada / activa** 

| ((                              | 02:10 <b>1</b> O<br>←                | 40 <b>.</b> |
|---------------------------------|--------------------------------------|-------------|
|                                 | APN                                  |             |
|                                 | General                              |             |
|                                 | IMS<br>ims                           | ۲           |
|                                 | ✓ internet<br>internet.Wikikatat.com | ۲           |
|                                 |                                      |             |
|                                 |                                      |             |
|                                 |                                      |             |
|                                 |                                      |             |
|                                 |                                      |             |
|                                 |                                      |             |
| $\left( \left( \right) \right)$ | ÷                                    | 5           |

#### ¿Qué pasa si mi falla continúa?

Si ya configuraste tu APN e IMS y continuas sin poder usar datos, llamadas o ambos, te sugerimos corroborar la compatibilidad de tu equipo con la red y verificar que no haya ningún reporte oficial de fallas en la misma.

Posteriormente, intenta realizar un forzado de la red. Para hacerlo puedes consultar la página 17.

Si el problema persiste te pedimos reportar tu problema con nuestra área de atención y con gusto te apoyaremos y buscaremos alguna solución a tu problema.

# **Configuración manual de la red** (iOS)

Uno de los problemas que puede presentar tu equipo es la desconfiguración de los accesos de tu teléfono a la red. Para verificar que tu equipo está correctamente configurado deberá de presentar la siguiente información, o, en su caso, podrías modificarla manualmente:

## Configuración VoLTE

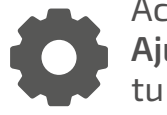

Accede al aparatado de Ajustes o Configuración de tu equipo

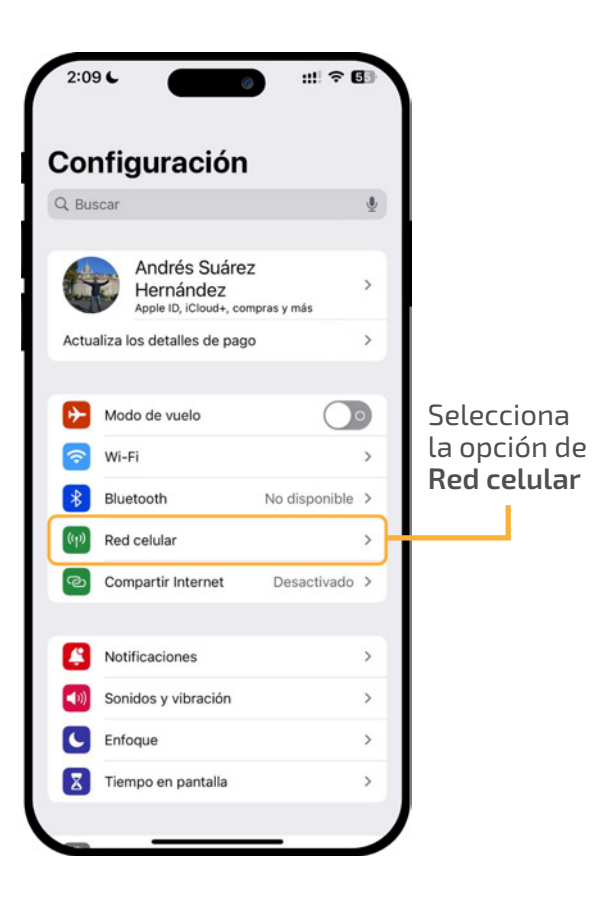

| 2:10 6                                                                                 | ::!! ? C                              | 54) |
|----------------------------------------------------------------------------------------|---------------------------------------|-----|
| Configuración Red celular                                                              |                                       |     |
| Datos celulares                                                                        | Secundaria                            | >   |
| Compartir Internet                                                                     | No                                    | >   |
| Desactiva los datos celulares para restr<br>tráfico de datos (correo, Internet, notifi | ringir a Wi-Fi el<br>caciones, etc.). |     |
| Línea de voz predeterminada                                                            | Principal                             | >   |
| TARJETAS SIM                                                                           |                                       |     |
| Principal                                                                              | Activado                              | >   |
| Secundaria<br>xxx xxx xx xx                                                            | Activado                              | >   |
| Agregar eSIM                                                                           |                                       |     |
| CONSUMO DE DATOS DE SECUNDAR                                                           | Ą                                     |     |
| Periodo actual                                                                         |                                       |     |
| Periodo de roaming actual                                                              |                                       |     |
|                                                                                        |                                       |     |

Selecciona la tarjeta SIM de TIC OMV insertada en tu equipo

| 2:12 L                   | 3 ::!! ♀ 53      |
|--------------------------|------------------|
| Ked celular              |                  |
| Etiqueta de plan celular | Secundaria >     |
| Activar esta línea       |                  |
| Selección de red         | TIC-OMV >        |
| Mi número                | xxx xxx xx xx >  |
| Llamadas por Wi-Fi       | No >             |
| En otros dispositivos    | Al estar cerca > |
| Voz y datos              | LTE >            |
| Red de datos celulares   | >                |
| Roaming de datos         | $\mathbf{\Phi}$  |
| PIN de la SIM            | >                |
| Aplicaciones SIM         | >                |

Selecciona el apartado de **Voz y Datos** para elegir la red LTE como la principal de tu equipo. Verifica que **Roaming de datos** esté activo

# **É**iOS Configuración **VoLTE**

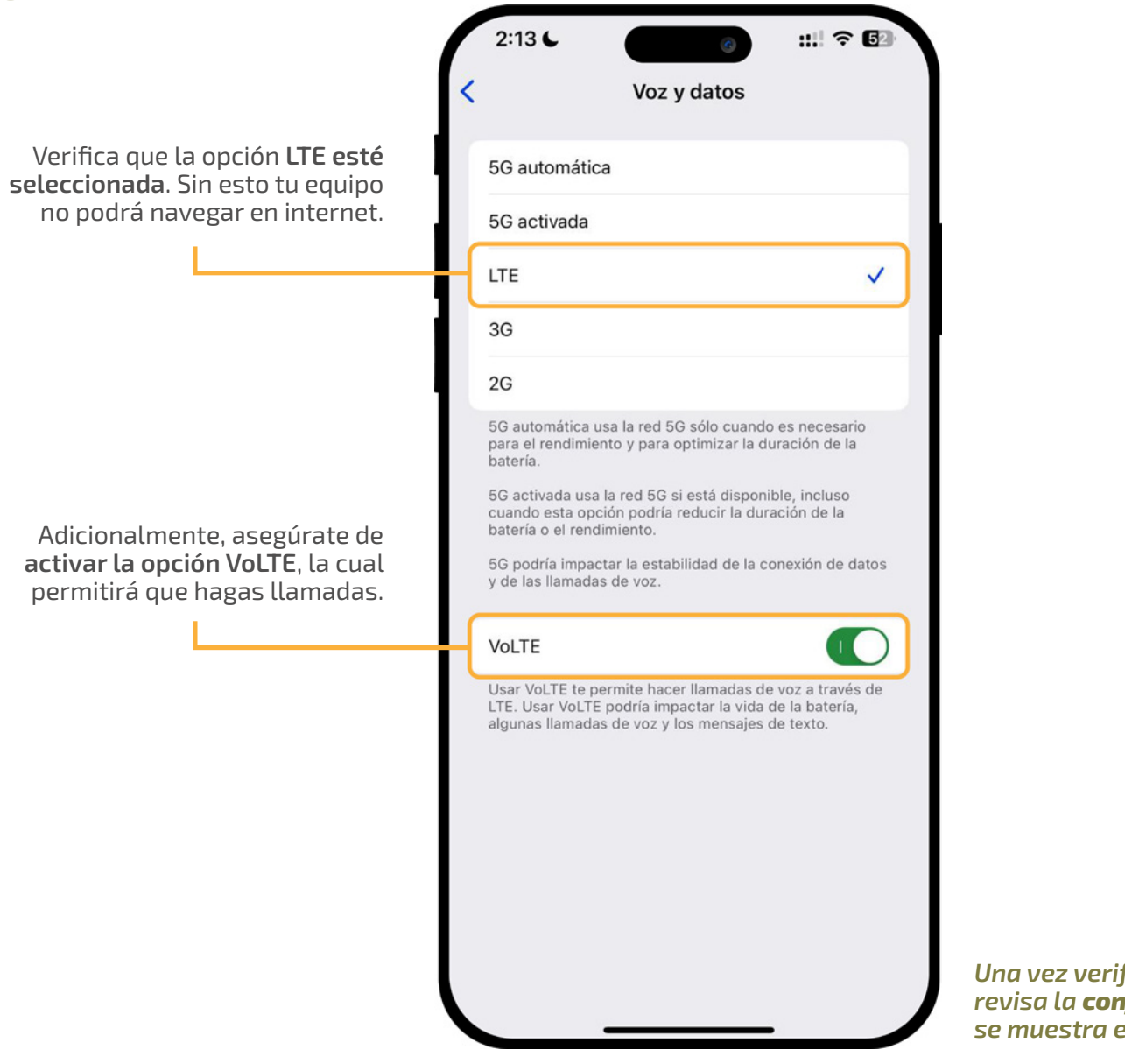

Una vez verificado que VoLTE está activo, revisa la **configuración de tu APN** como se muestra en las siguientes páginas.

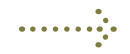

🗯 iOS

## Configuración de APN e IMS

Esta opción nos servirá cuando no tengamos acceso a internet a pesar de tener encendidos los datos móviles y haber activado la opción de Roaming de datos.

> Accede al aparatado de Ajustes o Configuración de tu equipo

| Configuración<br>Buscar<br>Andrés Suárez<br>Hernández<br>Actualiza los detalles de pago<br>Modo de vuelo<br>Wi-Fi<br>Bluetooth<br>No disponible<br>Modo de vuelo<br>Compartir Internet<br>Desactivado<br>Sonidos y vibración<br>Compartie Internet<br>Desactivado<br>Compartie Internet<br>Desactivado<br>Compartie Internet<br>Compartie Internet<br>C | 2:09  | L      | 6                                                    |                  | <b>? ⊡</b> |    |        |       |
|----------------------------------------------------------------------------------------------------|-------|--------|------------------------------------------------------|------------------|------------|----|--------|-------|
| Q Buscar   Andrés Suárez   Hernández   Actualiza los detalles de pago   Actualiza los detalles de pago   Modo de vuelo   Image: Seleccional la opción de selectivado   Image: Wi-Fi   Image: Bluetooth   No disponible >   Image: Red celular   Image: Compartir Internet   Desactivado >     Image: Notificaciones   Image: Sonidos y vibración   Image: Sonidos y vibración                                                                                                    | Con   | nfi    | guración                                             |                  |            |    |        |       |
| Andrés Suárez<br>Apple ID, ICloud+, compras y más<br>Actualiza los detalles de pago<br>Modo de vuelo<br>VII-FI<br>Bluetooth<br>No disponible ><br>Red celular<br>Compartir Internet<br>Desactivado ><br>Sonidos y vibración<br>Enfoque<br>Seleccionat<br>la opción de<br>Red celular                                                                                                    | Q Bus | car    |                                                      |                  | \$         | L  |        |       |
| Actualiza los detalles de pago ><br>Modo de vuelo<br>WI-Fi ><br>Bluetooth No disponible ><br>Red celular<br>Compartir Internet Desactivado ><br>Notificaciones ><br>Sonidos y vibración ><br>Enfoque >                                                                                                    | 6     |        | Andrés Suárez<br>Hernández<br>Apple ID, iCloud+, con | :<br>npras y más | >          |    |        |       |
| Modo de vuelo   Wi-Fi   Bluetooth   No disponible >   Red celular  Compartir Internet Desactivado > Sonidos y vibración > Sonidos y vibración > Enfoque >                                                                                                    | Actua | liza I | os detalles de pago                                  | ,                | >          |    |        |       |
| Wi-Fi       >         Bluetooth       No disponible >         Red celular       >         Compartir Internet       Desactivado >         Notificaciones       >         Sonidos y vibración       >         Enfoque       >                                                                                                    | •     | Mod    | do de vuelo                                          | (                |            | 5  | elecc  | iona  |
| Bluetooth       No disponible >         Image: Second stress of the second stress of the s                                                                                                    | 2     | Wi-    | Fi                                                   |                  | <b>,</b>   | li | a opci | ón de |
| Image: Second system       Image: Second system         Image: Second system       Image: Second system         Image: Second                                                                                                    | *     | Blue   | etooth                                               | No dispor        | ible >     | R  | ed ce  | lular |
| <ul> <li>Compartir Internet Desactivado &gt;</li> <li>Notificaciones &gt;</li> <li>Sonidos y vibración &gt;</li> <li>Enfoque &gt;</li> </ul>                                                                                                    | ((†)) | Red    | celular                                              |                  | >          | ┡  |        |       |
| <ul> <li>Notificaciones</li> <li>Sonidos y vibración</li> <li>Enfoque</li> </ul>                                                                                                    | ନ୍ଦ   | Con    | npartir Internet                                     | Desactiv         | ado >      |    |        |       |
| <ul> <li>Notificaciones</li> <li>Sonidos y vibración</li> <li>Enfoque</li> </ul>                                                                                                    | _     |        |                                                      |                  |            |    |        |       |
| Image: Sonidos y vibración     >       Image: Sonidos y vibración     >       Image: Sonidos y vibración     >                                                                                                    |       | Not    | ificaciones                                          |                  | >          | L  |        |       |
| C Enfoque >                                                                                                    | ((د)  | Son    | idos y vibración                                     |                  | >          |    |        |       |
| _                                                                                                    | C     | Enfo   | oque                                                 |                  | >          | ĺ  |        |       |
| X Tiempo en pantalla >                                                                                                    | X     | Tier   | mpo en pantalla                                      |                  | >          | ĺ  |        |       |

| 2:10                                                                                                    |                                                                                  |                                        |        | ::!! <b>?</b> (                       | 54     |
|----------------------------------------------------------------------------------------------------|----------------------------------------------------------------------------------|----------------------------------------|--------|---------------------------------------|--------|
| <u>Config</u>                                                                                                    | <u>uración</u>                                                                   | Red celul                              | ar     |                                       |        |
| Datos o                                                                                                    | celulares                                                                        |                                        |        | Secundaria                            | >      |
| Compa                                                                                                    | rtir Intern                                                                      | et                                     |        | No                                    | >      |
| Desactiv<br>tráfico d                                                                                                    | a los datos<br>e datos (cor                                                      | celulares para<br>rreo, Internet,      | notifi | ringir a Wi-Fi el<br>caciones, etc.). |        |
| Línea d                                                                                                    | le voz pre                                                                       | determinad                             | а      | Principal                             | >      |
| TARJETA                                                                                                    | AS SIM                                                                           |                                        |        |                                       |        |
| P Princ                                                                                                    | cipal                                                                            |                                        |        | Activado                              | >      |
| S Secu<br>XXX XXX                                                                                                    | Indaria                                                                          | тіс ом                                 | V      | Activado                              | >      |
|                                                                                                    |                                                                                  |                                        |        |                                       |        |
| Agrega                                                                                                    | r eSIM                                                                           |                                        |        |                                       |        |
| CONSUM                                                                                                    | NO DE DATO                                                                       | DS DE SECUNI                           | DARI   | Ą                                     |        |
| Agrega<br>CONSUM<br>Periodo                                                                                                    | NO DE DATO                                                                       | DS DE SECUNI                           | DARI   | 4                                     |        |
| Agrega<br>CONSUM<br>Periodo<br>Periodo                                                                                                    | no de dato<br>o actual<br>o de roam                                              | DS DE SECUNI                           | DARI   | 4                                     |        |
| Agrega<br>CONSUM<br>Periodo<br>Periodo<br>APPS PC                                                                                                    | MO DE DATO<br>D actual<br>D de roam<br>DR USO                                    | DS DE SECUNI                           | DARI   | A<br>POR NOMBRE                       |        |
| Agrega<br>CONSUM<br>Periodo<br>APPS PC                                                                                                    | NO DE DATO<br>D actual<br>D de roam<br>DR USO<br>Compartir                       | DS DE SECUNI<br>ing actual<br>Internet | DARI   | POR NOMBRE                            | E      |
| Agrega<br>CONSUM<br>Periodo<br>APPS PC<br>Co<br>()<br>()                                                                                                    | MO DE DATO<br>D actual<br>D de roam<br>DR USO<br>Compartir<br>nstagram           | os de secuni<br>ing actual<br>Internet | DARI   | POR NOMBRE                            | :<br>: |
| Agrega<br>CONSUM<br>Periodo<br>APPS PC<br>Co<br>(<br>0<br>1<br>\$<br>\$<br>\$<br>\$<br>\$<br>\$<br>\$<br>\$<br>\$<br>\$<br>\$<br>\$<br>\$<br>\$<br>\$<br>\$<br>\$<br>\$ | IN DE DATC<br>D actual<br>D de roam<br>DR USO<br>Compartir<br>Instagram<br>Fotos | os de secuni<br>ing actual<br>Internet | DARI   | POR NOMBRE                            |        |

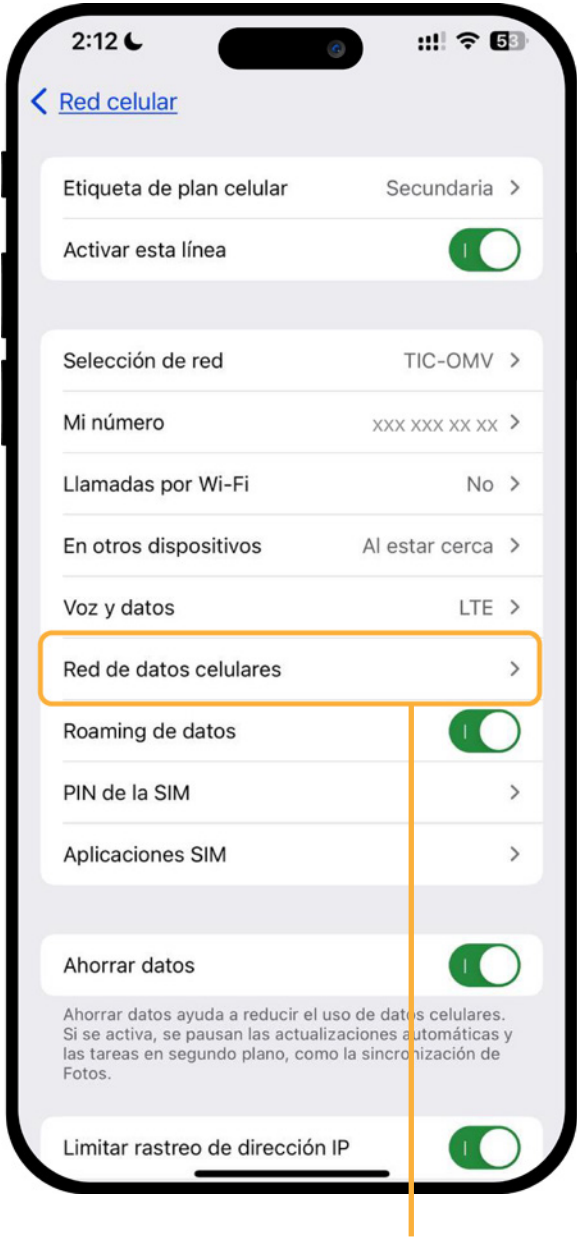

Accede al menú de **Red de datos celulares** 

Página **11** 

insertada en tu equipo

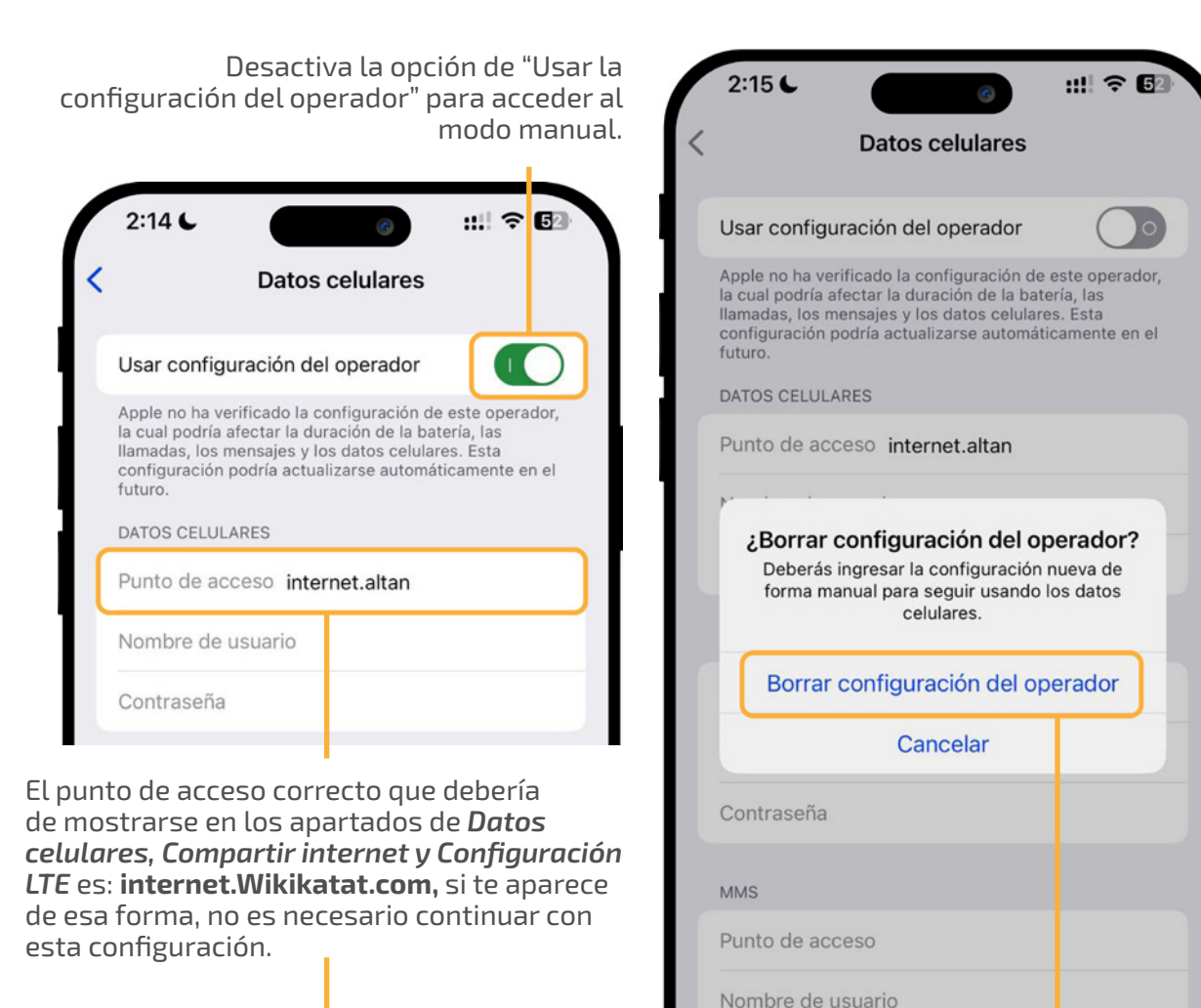

| Punto de acceso inte | rnet.altan |
|----------------------|------------|
| Nombre de usuario    |            |
| Contraseña           |            |
|                      |            |

| Confirma el borrado de la configuración | del |
|-----------------------------------------|-----|
| operador para continuar.                |     |

Contraseña

Proxy MMS

MMSC

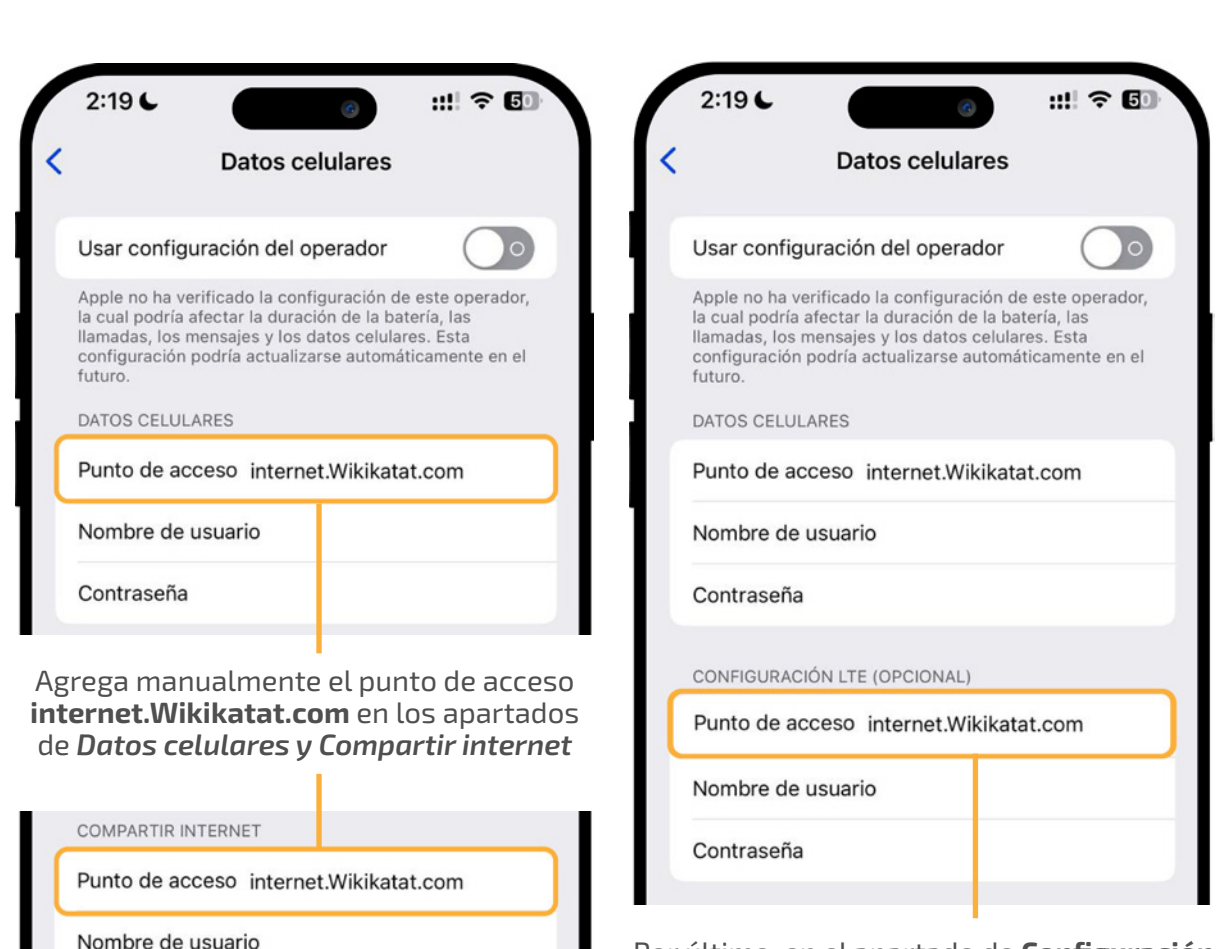

Por último, en el apartado de **Configuración** LTE agrega manualmente el punto de acceso internet.Wikikatat.com

Sal de este menú y tu configuración quedará guardada.

Reliza pruebas de llamadas, SMS y navegación para confirmar que tu línea funciona correctamente.

Contraseña

Restablecer configuración

# Android 满 Forzado de la red

El Forzado de la red se refiere al reseteo de la red a través de la selección manual de la misma. Esto permite que des la instrucción directa de qué red debe elegir tu equipo y evitar problemas que causan intermitencias o velocidades más lentas de lo normal.

#### Paso 1. En la configuración de red, desactiva la selección automática de la red

| Ű | 02:10 7                                                                    | 0                                                                                                    | 46 <b>,11</b> | $\langle \rangle$ | A                           |
|---|----------------------------------------------------------------------------|----------------------------------------------------------------------------------------------------|---------------|-------------------|-----------------------------|
|   | < Operad                                                                   | lores de red                                                                                          |               |                   |                             |
|   | Seleccionar<br>Permita que su t<br>para usted. Si de<br>elegir de una list | automáticamente<br>eléfono elija la mejor reo<br>rsactiva esta opción, pue<br>a de redes disponibles. | f móvil o     |                   |                             |
|   |                                                                            |                                                                                                    |               |                   |                             |
|   |                                                                            |                                                                                                    |               | J                 |                             |
|   |                                                                            |                                                                                                    |               |                   |                             |
|   |                                                                            |                                                                                                    |               |                   | Ele <u>e</u><br>TIC<br>a tu |
|   |                                                                            |                                                                                                    |               |                   | con<br>mai<br>la r          |

#### Paso 2. Selecciona la red de TIC OMV o TIC OMV R (también puede aparecer como Altán y Altán R)

| (                                                                                       |                                                                                           |             |
|-----------------------------------------------------------------------------------------|-------------------------------------------------------------------------------------------|-------------|
| < Operado                                                                               | res de red                                                                                |             |
| Seleccionar au<br>Permita que su telé<br>para usted. Si desac<br>elegir de una lista de | tomáticamente<br>'ono elija la mejor red<br>tiva esta opción, pue<br>e redes disponibles. | l móvil 🛛 🚺 |
| Redes disponibles                                                                       |                                                                                           |             |
| TIC-OMV                                                                                 |                                                                                           |             |
| TIC-OMV R                                                                               | •                                                                                         |             |
|                                                                                         |                                                                                           |             |
|                                                                                         |                                                                                           |             |
|                                                                                         |                                                                                           |             |

eauipo ectarse de nera normal a ed.

OMV permitirá **o "Roaming"** debe hacerse únicamente cuando la red normal está presentando algún tipo de problema.

#### Paso 3. Recuerda hacer pruebas entre las dos redes

| 02:10 7                                                                          | 0                                                                                                    | 46 <b>11 (</b> |
|----------------------------------------------------------------------------------|----------------------------------------------------------------------------------------------------|----------------|
| < Operad                                                                         | ores de red                                                                                          |                |
| Seleccionar a<br>Permita que su tel<br>para usted. Si des<br>elegir de una lista | utomáticamente<br>léfono elija la mejor red mo<br>activa esta opción, puede<br>de redes disponibles. | óvil           |
| Redes disponibles                                                                | 5                                                                                                    |                |
| TIC-OMV                                                                          | 1                                                                                                    |                |
| TIC-OMV R                                                                        |                                                                                                    |                |

Y si activaste la opción de Roaming, no olvides regresar a la red normal en el futuro.

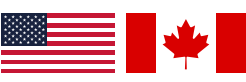

Para Roaming internacional en Estados Unidos y Canadá te pueden aparecer dependiendo la zona los siguientes operadores a elegir:

AT&T y Verizon en Estados Unidos y con Bell y Rogers en Canadá.

# **Í** iOS Forzado de la red

El Forzado de la red se refiere al reseteo de la red a través de la selección manual de la misma. Esto permite que des la instrucción directa de qué red debe elegir tu equipo y evitar problemas que causan intermitencias o velocidades más lentas de lo normal.

#### Paso 1. En el menú de tu SIM, accede al apartado de selección de red

| 2:12                     | 3 ::! ♀ 5        |
|--------------------------|------------------|
| Red celular              |                  |
| Etiqueta de plan celular | Secundaria >     |
| Activar esta línea       |                  |
| Selección de red         | TIC-OMV >        |
| Mi número                | XXX XXX XX XX >  |
| Llamadas por Wi-Fi       | No >             |
| En otros dispositivos    | Al estar cerca > |
| Voz y datos              | LTE >            |
| Red de datos celulares   | >                |
| Roaming de datos         |                  |
| PIN de la SIM            | >                |
| Aplicaciones SIM         | >                |
|                          |                  |
| Ahorrar datos            |                  |

#### Paso 2. Desactiva la selección automática de la red

| 2:               | 13 <b>L</b>                       | Selección            | an de red          | ::‼ ≎          | 53         |  |
|------------------|-----------------------------------|----------------------|--------------------|----------------|------------|--|
| × .              |                                   |                      |                    |                |            |  |
| Aut              | tomática                          |                      |                    |                | $\bigcirc$ |  |
|                  |                                   |                      |                    |                |            |  |
|                  |                                   |                      |                    |                |            |  |
|                  |                                   |                      |                    |                |            |  |
| •                |                                   |                      |                    |                |            |  |
| _                |                                   |                      | D                  | esactiv        | va la      |  |
|                  | selección automática<br>de la red |                      |                    |                |            |  |
|                  |                                   |                      |                    |                |            |  |
|                  |                                   |                      |                    |                |            |  |
| Para P<br>Estado | loamin<br>os Unic                 | g interi<br>los v Ca | naciona<br>Inadá t | al en<br>e pue | den        |  |

#### Paso 3. Haz pruebas entre las redes de TIC OMV y TIC OMV R

(Pueden aparecer como Altán / Altán R)

|   | 2:13 C     | 6                | ::!! ? 🖪         |
|---|------------|------------------|------------------|
| < |            | Selección de red |                  |
|   | Automática |                  | $\bigcirc \circ$ |
| ſ |            |                  |                  |
| ļ | TIC-OMV    |                  |                  |
|   | TIC-OMV R  |                  |                  |
| l | TIC-OMV R  |                  |                  |
|   | AT&T       |                  |                  |
|   | AT&T       |                  |                  |
|   |            |                  |                  |

Elegir la opción de Elegir la opción **R** TIC OMV permitirá o "Roaming" debe a tu equipo conectarse de manera normal a la red.

hacerse únicamente cuando la red normal está presentando algún tipo de problema.

Si activas la opción de Roaming, no olvides regresar a la red normal en el futuro.

AT&T y Verizon en Estados Unidos y con

aparecer dependiendo la zona los siguientes operadores a elegir:

Bell y Rogers en Canadá.

# Consulta el estado de tu línea

Uno de los problemas más comunes que las líneas pueden presentar es debido a que esta se encuentra inactiva, debido a que culminó el periodo de actividad del paquete o que se han consumido las bolsas principales de los datos. Para conocer las bolsas de tus paquetes consulta nuestra página **https://red.tic-ac.org** y en el aparatado de **Paquetes** podrás encontrar un botón a un documento llamado "**Política de uso justo**" en donde podrás encontrar información detallada.

## Envía un SMS consultando tu saldo

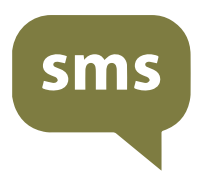

La forma más sencilla de consultar el estado de tu línea es envíar un **SMS** con la palabra **SALDO** al **52142** 

Deberás recibir de vuelta un SMS con información sobre tus bolsas, así como **un link** para encontrar información más detallada de tus bolsas.

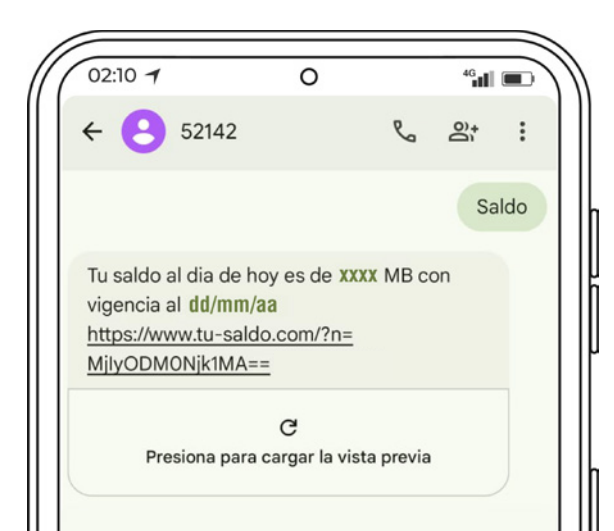

## ¿Qué pasa si me acabé mi bolsa principal de datos?

Tu paquete de telefonía de TIC OMV divide sus datos de la siguiente manera:

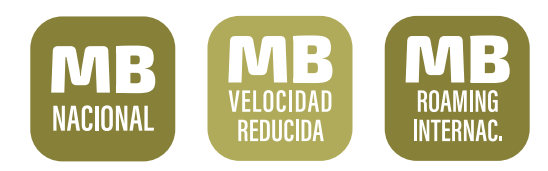

Tus bolsas nacional y de roaming navegan a la máxima velocidad posible y se consumen primero (la bolsa internacional también se ocupa para tu consumo nacional).

Acabarte esas bolsas hará que tus redes sociales también naveguen a velocidad reducida.

Una vez que consumas la bolsa principal de tus datos, comenzarás a navergar con tu bolsa de velocidad reducida a 512kbps. El fin de esto es evitar saturación de la red y que no te quedes incomunicad@.

Para volver a navegar a velocidad normal deberás recargar un nuevo paquete.

## ¿Qué pasa si tiene mucho tiempo inactiva mi línea?

Es posible que si tienen muchos meses que tu línea ha estado inactiva esta se encuentre en un estado de desactivación.

Pide a tu punto de venta que consulte tu perfil en su plataforma para corroborar su estado.

#### **Datos importantes**

Después del fin de tu paquete

# Del día 1 al 59

Tu línea permanece activa.

# Del día 60 al 179

Se limita el uso de tu línea. Reactívala con una recarga.

# A partir del día 180

Tu número es reciclado y el chip desactivado (Irrecuperables)